## <u>lmiji</u>

## Herunterladen der Bilder aus der Cloud

1. Das Album "Nachbarschaftsfest 2022" anklicken und etwas warten (der Server braucht relativ lange zum Laden)

| Ø |                                                                       |              | ?                | ) 🛪 🌲 🍧 |
|---|-----------------------------------------------------------------------|--------------|------------------|---------|
|   | Bibliothek                                                            | Filt<br>Alle | ern<br>e Alben 👻 | -       |
|   |                                                                       |              |                  |         |
|   |                                                                       |              |                  |         |
|   | Nachbarschaftsfest 2022 :<br>Keine Kapitel   271 Bilder<br>27.08.2022 |              |                  |         |
|   |                                                                       |              |                  |         |

2. In der unteren Leiste erscheint ein Feld mit drei Punkten ("…"). Dieses Feld anklicken.

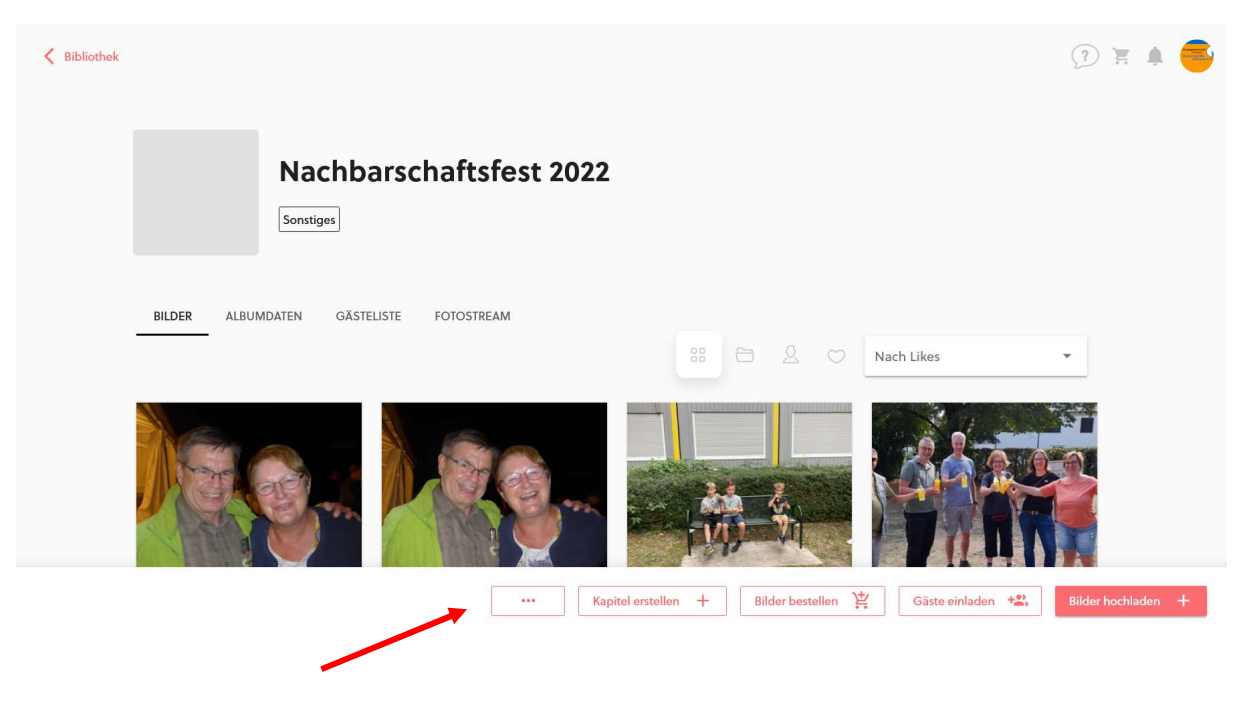

3. Daraufhin erscheint ein Auswahlmenü – hier kann die Option "Bilder herunterladen" ausgewählt werden.

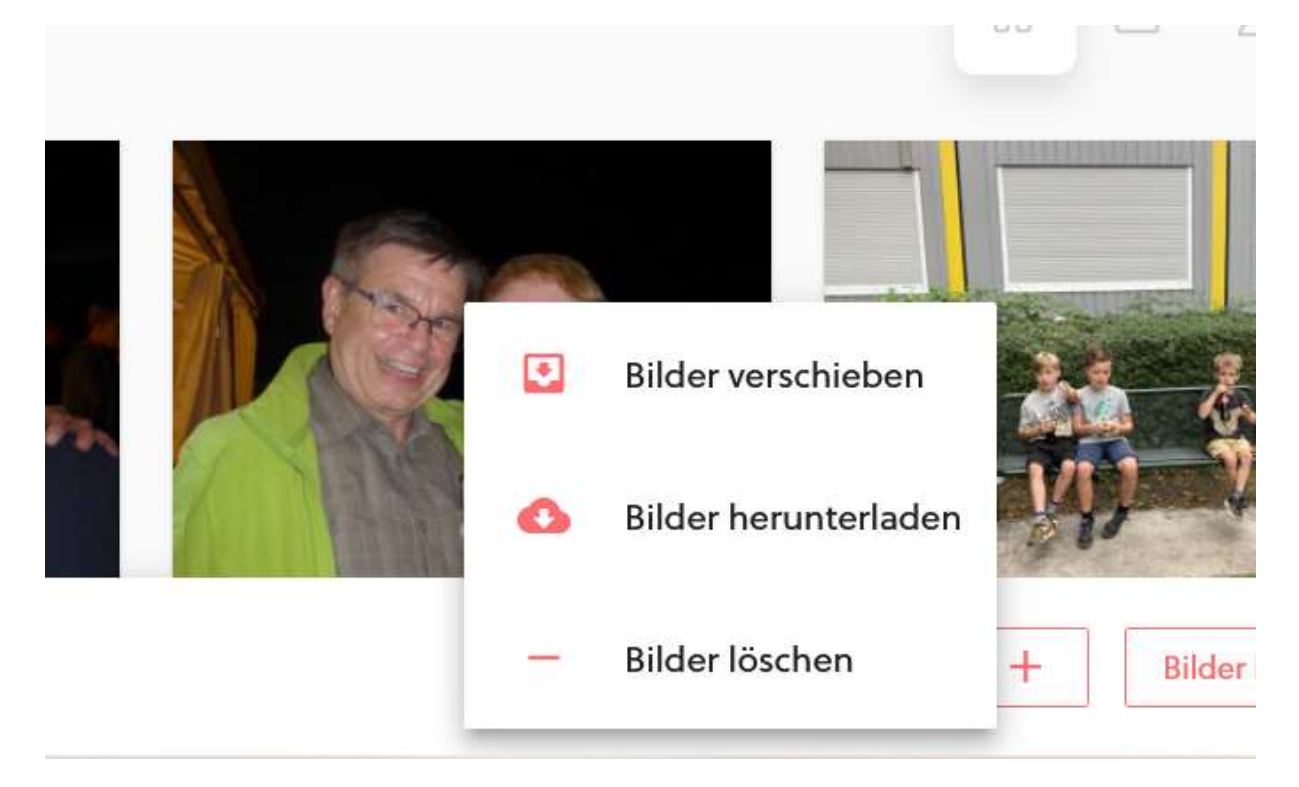

4. Jetzt alle Bilder anklicken, die heruntergeladen werden sollen. Auf den ausgewählten Bildern erscheint ein roter Kreis mit Häkchen.

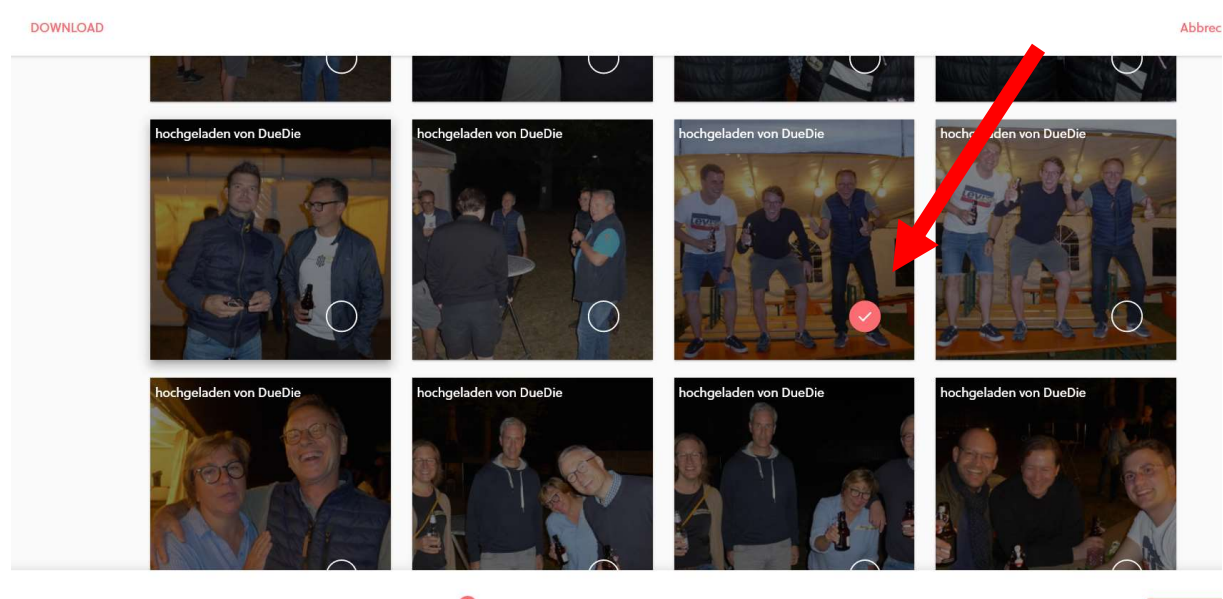

🔲 alle Bilder auswählen

Bilder ausgewählt

5. Unten rechts erscheint jetzt der Button "Herunterladen". Diesen anklicken.

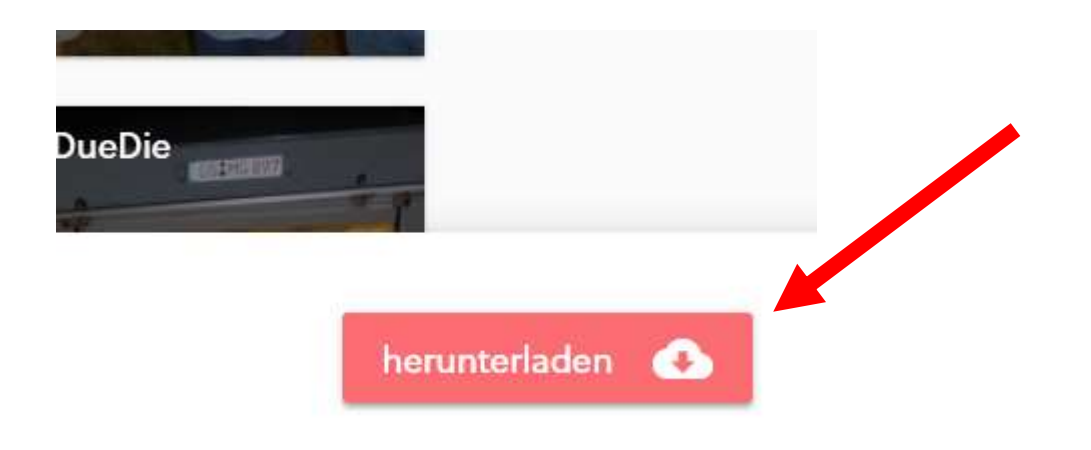

6. Daraufhin erscheint mittig im Bild diese Nachricht. Die ausgewählten Bilder werden an die hinterlegte Mailadresse geschickt.

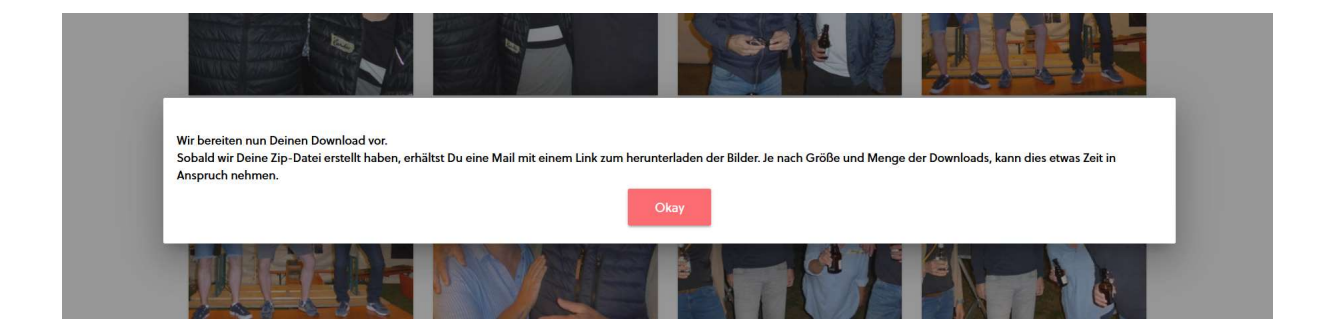

7. Im eigenen Mailpostfach sollte daraufhin eine Mail mit einer Zip-Datei im Anhang eingehen. Das Erstellen der Mail durch Imiji nimmt leider wieder etwas Zeit in Anspruch. In der Mail ist dann ein roter Button "Bilder runterladen". Diesen anklicken.

Imiji.pics

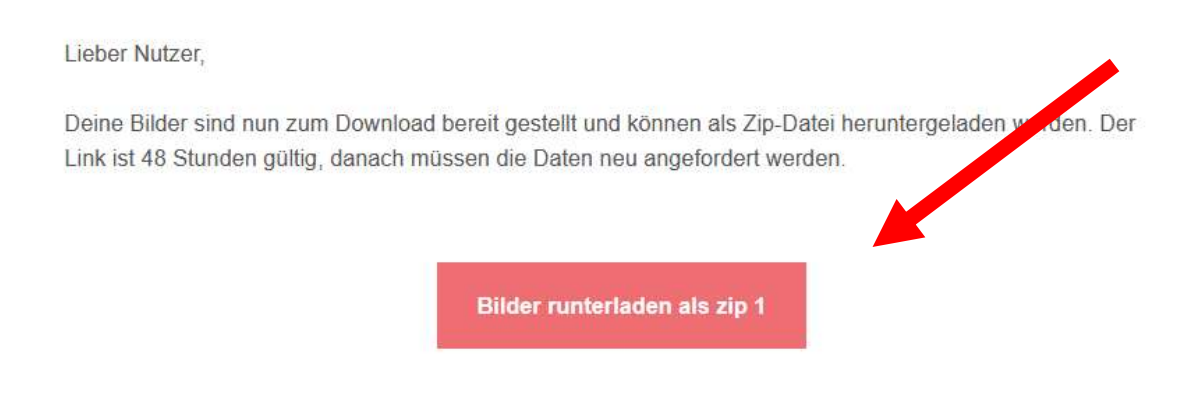

Bitte füge noreply@imiji.pics zu deinen Kontakten hinzu, damit dich unsere E-Mails auf jeden Fall erreichen. Bei Fragen wende Dich gerne an support@imiji.pics.

Herzliche Grüße Dein imiji-Team

8. Die Datei mit den ausgewählten Bildern wird daraufhin heruntergeladen (in der Regel in den Download-Ordner ODER sie wird direkt angezeigt). Datei anklicken, daraufhin erscheinen alle enthaltenen Bilder.